## PROCEDURA PER LA REGISTRAZIONE A FISCONLINE

Accedere al sito dell'agenzia delle entrate al seguente link

https://telematici.agenziaentrate.gov.it/Abilitazione/Fisconline.jsp

## si apre questa schermata

| <b>G</b> genzia<br>ntrato                                                                  | e                                                                                                    |
|--------------------------------------------------------------------------------------------|----------------------------------------------------------------------------------------------------|
| Cittadini Imprese Profe                                                                    | ssionisti Intermediari Enti e Pa L'Agenzia                                                                                                    |
| Fisconline<br>Richiesta del PIN<br>Stato della richiesta del PIN                           | Ti trovi in: Home / Richiesta PIN Registrarsi a Fisconline                                                                                                    |
| Ristampa<br>Per coloro che hanno richiesto<br>Il PIN a un ufficio o presso un<br>Consolato | Indica II tuo profilo e richiedi II codice Pin per accedere ai servizi telematici di Fisconline.<br>Persone Fisiche Persone fisiche in possesso della Carta Nazionale dei Servizi (Cns) Cittadini italiani residenti all'estero Società e, piú in generale, tutti i soggetti diversi dalle Persone fisiche (c.d. Pnf), che presentano la dichiarazione dei sostituti d'imposta per un numero massimo di 20 soggetti percipienti                                                                                                    |
|                                                                                            | Informativa sul trattamento dei dati personali ai sensi dell'art. 13 d.lgs. n. 196/2003<br>Codice in materia di protezione dei dati personali<br>Gentile Utente,<br>con questa informativa l'Agenzia delle Entrate spiega come utilizza i dati che Lei fornisce per usufruire dei servizi telematici presenti sul<br>sito web, quali sono i diritti che Le sono riconosciuti, così come stabilito dal d.lgs. n. 196/2003 "Codice in materia di protezione dei dati<br>personali " che prevede un sistema di garanzie per tutelare i dati personali nel loro trattamento. L'Agenzia pone, infatti, costante<br>attenzione nella protezione dei dati personali dei contribuenti.<br>Berebé le ebiodiame delle informazioni personali<br>Dichiaro di aver preso visione della normativa |

Lasciare la spunta proposta su Persone fisiche e dopo aver letto l'informativa, spuntare la presa visione e proseguire cliccando "Richiedi codice pin"

| <b>G</b> enzia<br>Intrate                                                      | 9                                                                 |                                                                                   | Seguici su: f                            |
|--------------------------------------------------------------------------------|-------------------------------------------------------------------|-----------------------------------------------------------------------------------|------------------------------------------|
| Cittadini Imprese Profes                                                       | sionisti Intermediari Enti e Pa L'Agenzia                         |                                                                                   | •                                        |
| Fisconline                                                                     | Ti trovi in: Home / Richiesta PIN / Inserimento Richiesta Pers    | one Fisiche                                                                       |                                          |
| Richiesta del PIN                                                              |                                                                   |                                                                                   |                                          |
| Stato della richiesta del PIN                                                  | Registrazione Persone fisiche - F                                 | Richiesta del codice PIN                                                          |                                          |
| Ristampa                                                                       | Per ottenere il codice PIN che consente l'accesso ai servizi di F | isconline, è necessario <b>fornire i dati relativi alla dichiarazione dei red</b> | diti presentata nel 2017 (redditi 2016). |
| Per coloro che hanno richiesto<br>il PIN a un ufficio o presso un<br>Consolato | Codice fiscale:                                                   |                                                                                   |                                          |
|                                                                                | Modello                                                           | Presentata tramite                                                                |                                          |
|                                                                                | Nessuno (compreso CUD)                                            | Sostituto/Intermediario                                                           |                                          |
|                                                                                | ◎ 730                                                             | © Poste                                                                           |                                          |
|                                                                                | Redditi persone fisiche                                           | Servizi telematici                                                                |                                          |
|                                                                                |                                                                   | Ufficio Agenzia Entrate                                                           |                                          |
|                                                                                | Reddito complessivo:                                              |                                                                                   |                                          |

N.B.: Indicare il reddito complessivo in unità di euro senza decimali e senza punti (ad esempio se il reddito complessivo è stato di Euro 32.400, 12 indicare 32400). Se il reddito comple negativo bisognerà indicare l'importo preceduto dal segno meno (ad esempio, nel caso di Euro -56480) esempio - pdf. dovrete indicare il vostro codice fiscale e per l'anno reddituale richiesto indicare il modello di dichiarazione presentato, il canale di trasmissione utilizzato e il reddito complessivo rilevabile dal modello unico o dal 730 come da schema sottoriportato

|                   |                                                                         |                                                                                                    | PERIODO D'IMPO                                                                           | DSTA 2.                                                                                                    |
|-------------------|-------------------------------------------------------------------------|----------------------------------------------------------------------------------------------------|------------------------------------------------------------------------------------------|----------------------------------------------------------------------------------------------------|
|                   | PERSONE FISICA<br>2015<br>Ogenzia<br>ntrate                             | REDDITI<br>QUADRO RN - Determina:<br>QUADRO RV - Addizionale<br>QUADRO RV - Contributo                                                                                                    | ione dell'IRPEF<br>regionale e comunale all'IRPEF<br>li solidarietà                      |                                                                                                    |
| QUADRO RN<br>RPEF | RN1 REDDITO<br>COMPLESSIVO                                              | Reddito di inferimento<br>per agevolazioni fiscali<br>0,00         Credito per fondi comuni<br>di cui ai quadri RF, RG e RH<br>2,00         Perdite c<br>al cui ai quadri RF, RG e RH<br>3                                                                                                    | empensabili Raddito minimo da nartecipo-<br>zione in società n in operative<br>,00 4 ,00 |                                                                                                    |
|                   | RN2 Deduzione per abit                                                  | tazione principale                                                                                                    | .00                                                                                      |                                                                                                    |
|                   | RN3 Oneri deducibili                                                    |                                                                                                    |                                                                                          |                                                                                                    |
|                   | RNA REDDITO IMPON                                                       |                                                                                                    |                                                                                          |                                                                                                    |
|                   | RN5 IMPOSTA LORD                                                        | MODELLOZ                                                                                                    | 0 - 2 rodditi 2014                                                                       |                                                                                                    |
|                   | RN6 Detrazioni per<br>familiari a carice                                | prospetto di liquidazio                                                                                                    | one relativo all'assistenza fiscale prestata                                             | DICHIARAZIONE DICHIARAZIONE NON PRECOMPILATA                                                                                                    |
|                   | RN7 Detrazioni<br>lavoro                                                | 730 retificativo<br>Impegno ad informare il con<br>di eventuali comunicazioni<br>di eventuali comunicazioni                                                                                                    | ribuente<br>Titua Comunicazione dati rettificati                                         | Accettata Sostituto, CAP o<br>professionista non del                                                                                                    |
|                   | RN8 TOTALE DETRAZ                                                       | antrate ollo presente dichiorazione                                                                                                    | CAF o professionista                                                                     | non presente                                                                                                    |
|                   | RN12 Detrazione cano<br>locazione e affit<br>(Sez. V del quac           | SOSTITUTO D'IMPOSTA O C.A.F.<br>O PROFESSIONISTA ABILITATO                                                                                                    | ISCALE COGNOME E N                                                                       | KOME O DENOMINAZIONE N ISORIDORE ABO                                                                                                    |
|                   | RN14 Detrazione spese                                                   | DICHIARANTE                                                                                                    |                                                                                          |                                                                                                    |
|                   | Siz. III A quadre                                                       |                                                                                                    |                                                                                          |                                                                                                    |
|                   | DALLS C D .                                                             | CONIDGE DICHIARAINIE                                                                                                    |                                                                                          |                                                                                                    |
|                   | KINIS Detrazione spese                                                  | RIEPILOGO DEL REDDITI                                                                                                    | 1 DEDBARAN                                                                               |                                                                                                    |
|                   | RN16 Detrazione oneri                                                   | RIEPILOGO DEI REDDITI                                                                                                    | * DICHARAN                                                                               |                                                                                                    |
|                   | RN15 Detrazione spese<br>RN16 Detrazione oneri<br>RN17 Detrazione oneri | RIEPILOGO DEI REDDITI     REDDITI DOMINICALI     REDDITI AGRARI                                                                                                    | * DICHARAN                                                                               |                                                                                                    |
| $\overline{\ }$   | RN15 Detrazione spese<br>RN16 Detrazione oneri<br>RN17 Detrazione oneri | RIEPILOGO DEI REDDITI           1         REDDITI DOMINICAU           2         REDDITI AGRARI           3         REDDITI DE FABBRICATI                                                                                                    |                                                                                          | RE CONNUCE                                                                                                    |
|                   | RN15 Detrazione spese<br>RN16 Detrazione oneri<br>RN17 Detrazione oneri | REPROSO DEI REDOTTI           1         REDOTTI DOMINICALI           2         REDOTTI ACRABI           3         REDOTTI ACRABI           4         REDOTTI DI LAVORO DIRENDENTE E ASSIMILATI                                                                                                    | * ORCHARAN                                                                               |                                                                                                    |
|                   | RN15 Detrazione spese<br>RN16 Detrazione oneri<br>RN17 Detrazione oneri | RIEPILOGO DEI REDOTTI           1         FEDORI DOWINICALI           2         REDOTTI AGRARI           3         REDOTTI DI FABBRICATI           4         REDOTTI DI LAVORO DPENDENTE E ASSIMILATI           5         ATRI REDOTTI                                                                                                    |                                                                                          | RE COMBLOR<br>000<br>000<br>000<br>000<br>000<br>000<br>000<br>0                                                                                                    |
|                   | RN15 Detrazione spese<br>RN16 Detrazione oneri<br>RN17 Detrazione oneri | RIEPILOGO DEI REDOTTI           1         REDOTI DOMINICALI           2         REDOTI AGRABI           3         REDOTI DEI FABBRICATI           4         REDOTI DUI AVORO DPENDENTE E ASSIMILATI           5         ALTRI REDOTI           6         IMPONIBLE CEDOLARE SECCA                                                                                                    |                                                                                          | R CORALSE                                                                                                    |
|                   | RN15 Detrazione spese<br>RN16 Detrazione oneri<br>RN17 Detrazione oneri | RIEPICoCo DEI REDOTTI           1         REDOTTI DOMINICAJI           2         REDOTTI DOMINICAJI           3         REDOTT DE FABBRICATI           4         REDOTTI DI LAVIORO DIPENDENTE E ASSIMILATI           5         ALTRI REDOTTI           6         INVFORIBLE CEDOLARE SECCA           7         Redidio totazione inicipalei e portinenze (non soggethi                                                                                                    | a WU)                                                                                    | R COMBLE                                                                                                    |
|                   | RN15 Detrazione spese<br>RN16 Detrazione oneri<br>RN17 Detrazione oneri | RIEPICOGO DEI REDOTTI           1         REDOTTI DOMINICALI           2         REDOTTI DOMINICALI           3         REDOTTI DEI FABBRICATI           4         REDOTTI DI LAVORO DIPENDENTE E ASSIMILATI           5         ALTRI REDOTTi           6         IMPONIBLE CEDOLARE SECCA           7         Redditi obtazione principole e pertinenze finon soggetti           CALCOLO DEL REDDITI O IMPONIBLE E DELL'IMPONI                                                                                                    |                                                                                          | R COMBUSE                                                                                                    |
|                   | KN15 Letrazione apesi<br>RN16 Detrazione oneri<br>RN17 Detrazione oneri | REPLOCO DEL REDOTTI           1         BEDOTTI DOLVINI NICALI           2         REDOTTI DOLVINI NICALI           3         REDOTTI DOLVINO DEPLOTENTE E ASSIMILATI           4         REDOTTI DOLVINO DEPLOTENTE E ASSIMILATI           5         ALTRI REDOTTi           6         WHOVENEE CEDOLARE SECCA           7         Redistro datazione principole e portinenze finon soggetti           CALCOLO DEL REDDITO CIMPONIBILE E DELL'IMPO           11         REDDITI O CIMPONIBILE E DELL'IMPO                                                                                                    |                                                                                          | R COMBUSE<br>0.00 0.00<br>0.00 0.00<br>0.00 0.00<br>0.00<br>0.00 |
|                   | KN15 Detrozione oper<br>RN16 Detrozione oner/<br>RN17 Detrozione oner/  | RIEPIOGO DEI REDOTTI           1         REDOTTI DOMINICALI           2         REDOTTI DOMINICALI           3         REDOTTI DE MARIA           4         REDOTTI DI AGRABI           5         ALTRI REDOTTI           6         IMPONIBILE CEDICIARE SECCA           7         Rediti o oblizazione principale e portinenze (non soggetti           CALCOLO DEL REDOTIO IMPONIBILE E DELL'IMPO           11         REDOTIO COMPLESINO           12         Dedusione oblizazione principale e portinenze (non soggetti                                                                                                    |                                                                                          | R CONBLCE                                                                                                    |
|                   | KN15 Letrazione spesi<br>RN16 Detrazione oneri<br>RN17 Detrazione oneri | RIEPICOSO DEI REDOTTI           1         FEDOTTI DOWINICALI           2         REDOTTI DOWINICALI           3         REDOTTI DEI ARBRICATI           4         REDOTTI DI LAVORO DIPENDENTE E ASSIMILATI           5         ATRI REDOTTI           6         INFONIBILE E CEDICARE SECCA           7         Redistri obtanzone principale e pertinenue (non soggetti           11         REDITI O LONAPESSINO           12         Deduzione obtanzione principale e pertinenue (non soggetti           13         ONER DEDUCIONI                                                                                                    | i a (MU)<br>STA LORDA DICISARAN<br>ete a (MU)                                            | R COMBUE<br>0.01 0.00<br>0.01 0.00<br>0.00<br>0.00<br>0                                                                                                    |
|                   | KN15 Lefrazione apris<br>RN16 Detrazione oner/<br>RN17 Detrazione oner/ | REPLOCO DEI REPORTI           1         REDOTI DOMINICAJI           2         REDOTI DOMINICAJI           3         REDOTI DE FABBRICATI           4         REDOTI DI LAVORO DEPLODENTE E ASSIMILATI           5         ATRI REDOTI           6         IMPONIBIE CEDOLAE SECCA           7         Redato datazione principale e portinenze (non soggeth           ALCOLO DEL REDOTIO IMPONIBILE E DELL'IMPO           11         REDOTIO COMPONIBILE E DELL'IMPO           12         Deduziore datazione principale e portinenze (non soggeth           13         ONER DEDUCIBII           14         REDOTIO UMPONIBILE                                                                                                    | a MU)<br>STA LORDA<br>ete a MU)                                                          | R CONBLCE                                                                                                    |
| σe                | RNI5 Detrazione oneri<br>RNI5 Detrazione oneri<br>RNI7 Detrazione oneri | RIEPLOGO DEI REDOTTI           1         REDOTTI DOMINICAII           2         REDOTTI DOMINICAII           3         REDOTTI DE ABBRICATI           4         REDOTTI DI FABBRICATI           5         ALTRI REDOTTI           6         INFONIBILE EDELLENE E ASSIMILATI           5         ALTRI REDOTT           6         INFONIBILE CEDICIARE SECCA           7         Redditi o datinazione principale e partinenze finon soggetti           11         REDOTIO IMPONIBILE E DELL'IMPONIBILE E DELL'IMPONIBILE E DELL'IMPONIBILE           12         DeVacione datinazione principale e partinenze finon soggetti           13         ONERI DEDUCIBILI           14         REDOTIO IMPONIBILE           15         Compani pari ativita sportive dilettantistiche con itenuito | a WU) STA LORDA ette a WU) a titolo d'imposta                                            | R         COMBUSE           .00         .00           .00         .00           .00         .00           .00         .00           .00         .00           .00         .00           .00         .00           .00         .00           .00         .00           .00         .00           .00         .00           .00         .00           .00         .00                                                                                                    |
| ge                | RNI5 Detrozione oner<br>RNI5 Detrozione oner<br>RNI7 Detrozione oner    | REPLOCO DEL REDOTT           1         BEDDTI DOWNICAU           2         REDOTTI DOWNICAU           3         REDOTTI DOWNICAU           4         REDOTTI DOWNICAU           5         ATRI REDOTTI DOWNICAU           6         WOONBLE CEDOLARE SECCA           7         Redditio datazzone principale e pertinenze (non soggethi           10         REDDTI O COMPLISIVO           11         REDDTI O MAPONIBLE E DEL'IMAPO           12         Deducine editozione principale e pertinenze (non soggethi           13         ONEDTI O COMPLISIVO           14         REDDTIO COMPLISIVE           15         Componia por rativida sportive dilettantistiche con itienule           16         WOONSTA LOEDA                                                                    | a (MU)<br>TA LORDA Dicitalian<br>etic a (MU)<br>a titolo d'imposta                       | R         COMBLE           .00         .00           .00         .00           .00         .00           .00         .00           .00         .00           .00         .00           .00         .00           .00         .00           .00         .00           .00         .00           .00         .00           .00         .00           .00         .00           .00         .00                                                                                                    |

per completare l'operazione cliccare su invia.

Il sistema fornisce subito la prima parte del PIN che andrà associata a quella che l'agenzia invierà tramite posta ordinaria all'indirizzo di residenza del richiedente.

Per accedere alla vostra area riservata utilizzerete poi il seguente link <u>https://telematici.agenziaentrate.gov.it/Main/login.jsp</u>

| genzia<br>ntrate                                      |                                                                                  |  |  |  |  |
|-------------------------------------------------------|----------------------------------------------------------------------------------|--|--|--|--|
| Cittadini Imprese Profese                             | sionisti Intermediari Enti e Pa L'Agenzia                                        |  |  |  |  |
| Entratel - Fisconline<br>Registrazione                | Ti trovi in: Entratel Fisconline<br>Accedi con credenziali Fisconline - Entratel |  |  |  |  |
| Avvisi dei Servizi Telematici                         |                                                                                  |  |  |  |  |
| Verifica File                                         | Inserisci le credenziali Fisconline - Entratel                                   |  |  |  |  |
| Assistenza ai Servizi Telematici<br>Domande frequenti | Nome utente:       Password:       Codice pin:                                   |  |  |  |  |
|                                                       | ок                                                                               |  |  |  |  |